www.sparkasse-kehl.de

Sparkasse Hanauerland

Aşağıdaki açıklama, iOS işletim sistemi için geçerlidir. Diğer mobil işletim sistemleri için işlemler biraz farklı olabilir.

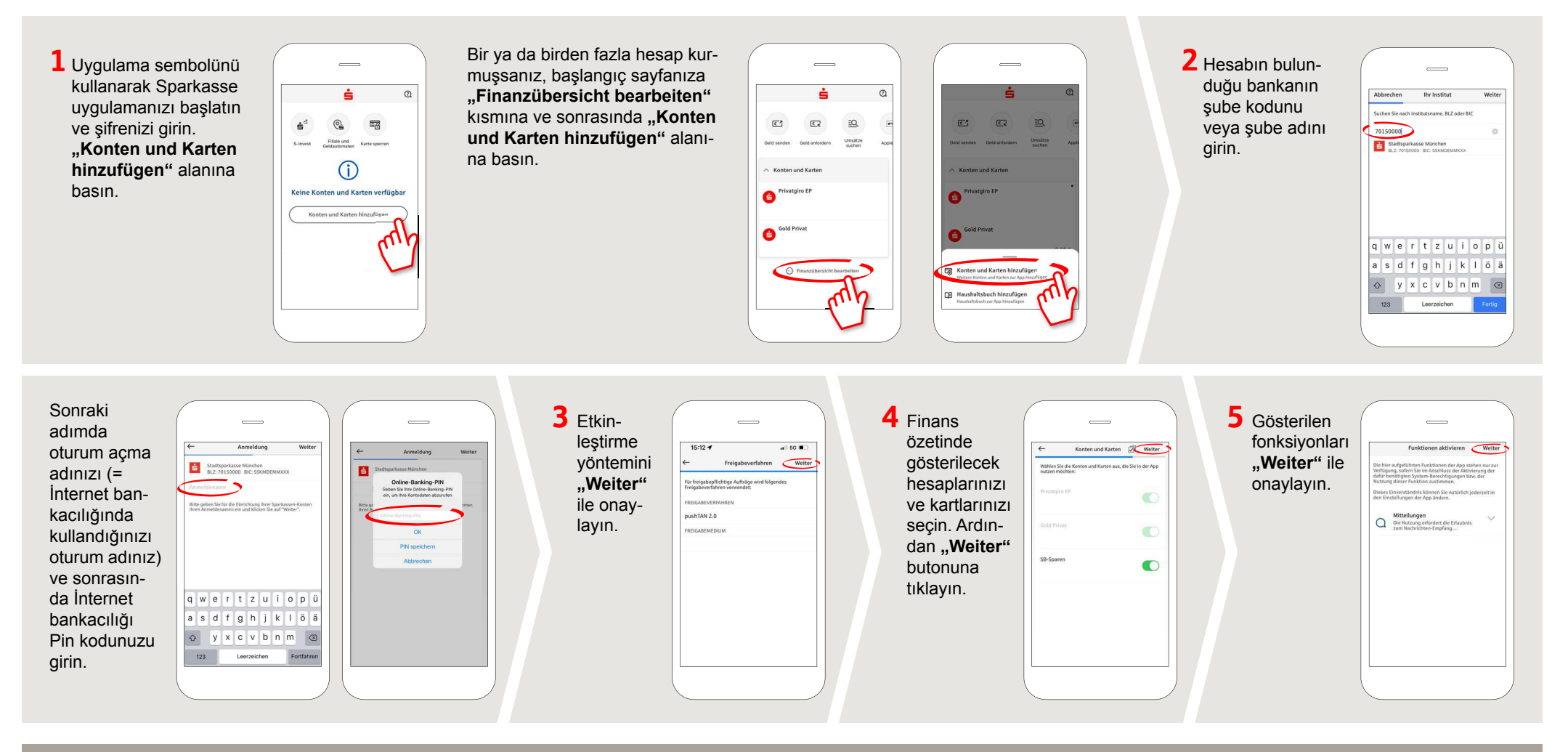

DO YOU HAVE ANY QUESTIONS ABOUT pushTAN?

Central service call number: You can contact us under +49 7851 860 0 Mon – Fri from 8 am – 6 pm.

Further information about is available at: www.sparkasse-kehl.de

Our branches https://www.sparkasse-kehl.de/de/home/toolbar/filialen.html